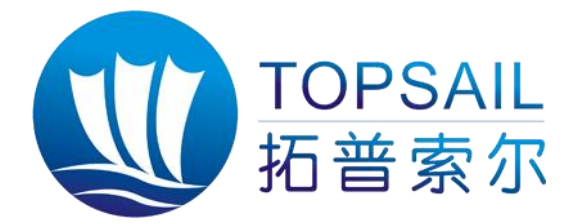

# 无线远程压力采集终端 TSM-01P

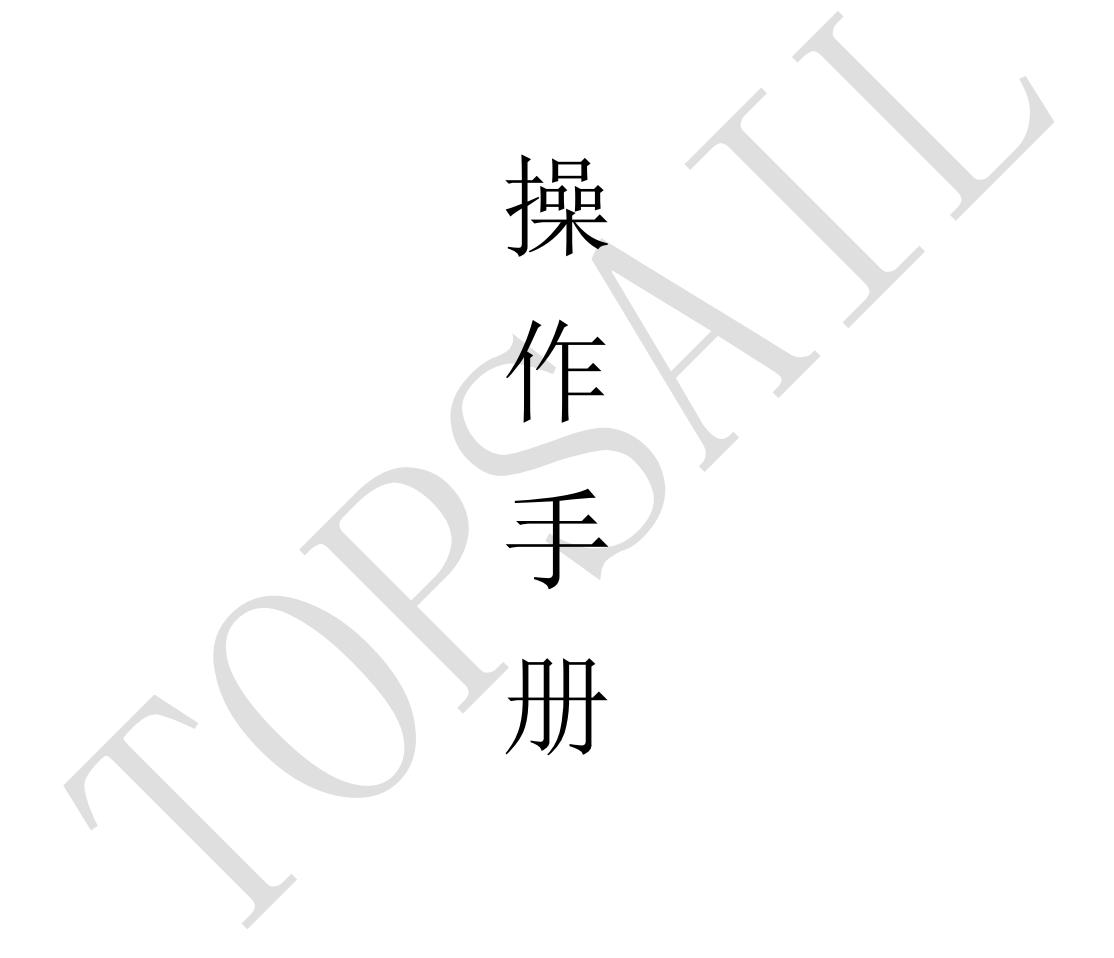

陕西拓普索尔电子科技有限责任公司

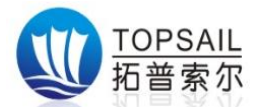

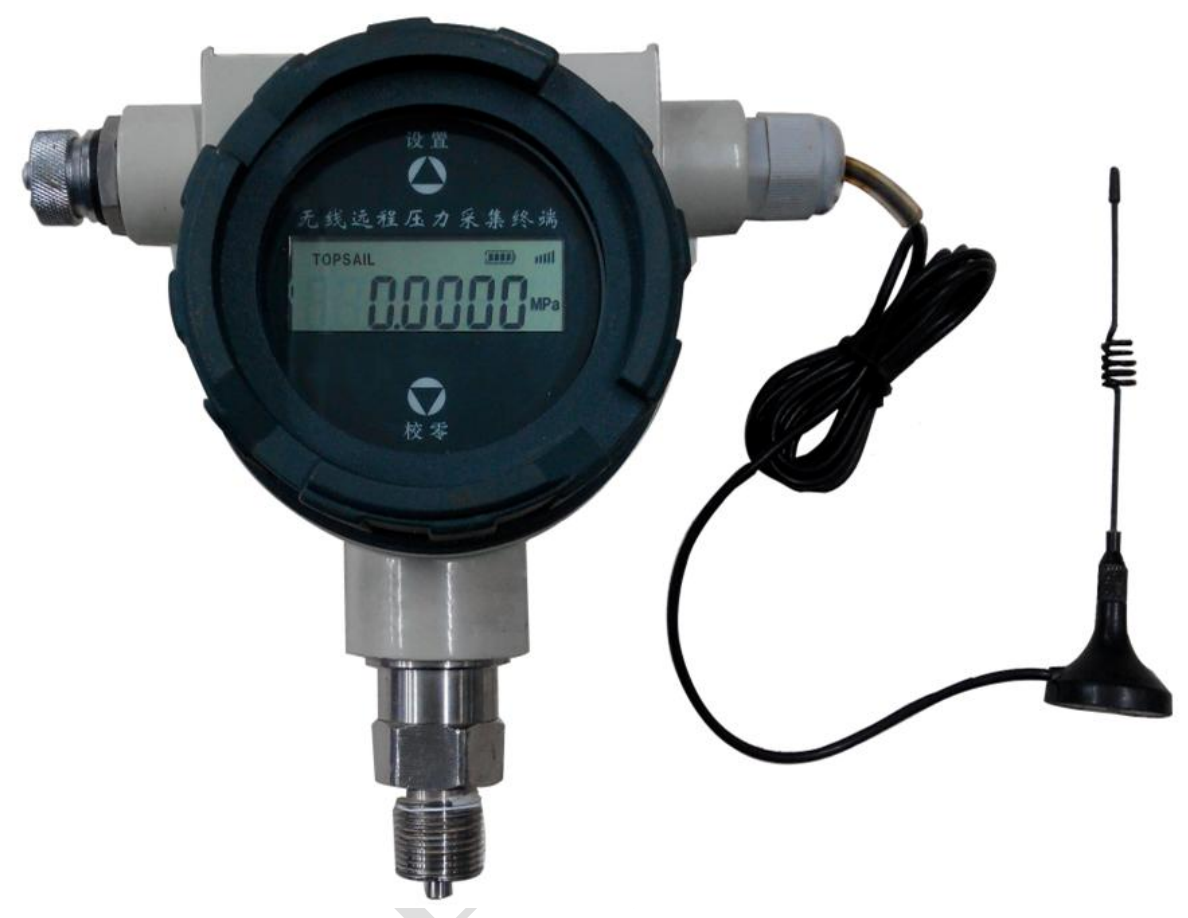

感谢您购买本公司的无线远程压力采集终端及其配套软件

为了安全使用本装置,请您在使用前务必详读本操作手册,在详读理解后,将其保管在指定场所,以备随时阅览。

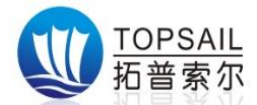

# 安全使用注意事项:

☆ 未经许可,严禁擅自复印、复制本操作手册的部分或全部内容,包括软件和程序。

☆ 我们在编写本操作手册内容时,力求准确无误。如果发现有错误、遗漏或可疑之
 处,请与本公司联系。

☆ 该装置的修理和保养,请委托本公司进行,本公司会安排受过培训的专职维修技术人员进行维护。

☆ 请勿将该装置用作其它用途或对装置进行改造,否则由此而引发的事故,本公司 概不负责。

☆ 如果装置跌落,出现明显破损或功能故障,不可使用,切勿自行拆开装置,请将 其送至本公司进行检查及维修,以避免可能造成的危险。

☆ 非检修人员,请不要随意打开本装置的前盖或后盖,避免误操作而引发数据不发送或联网不正确。

☆ 为防止操作不熟练而引起的故障问题,只有受过本公司培训、并具备一定操作技能的操作人员方可操作该装置。

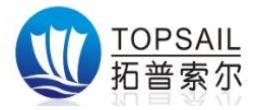

| 目 | 录 |
|---|---|
| Ħ | X |

| 第1章 设备概要                                                          |   | 6      |
|-------------------------------------------------------------------|---|--------|
| 1.1 前言                                                            |   | 6      |
| 1.2 特点                                                            |   | 7      |
| 1.3 技术参数                                                          |   | 8      |
| 第2章 产品描述                                                          |   | 9      |
| 2 1 外形尺寸                                                          |   | 0      |
| <ol> <li>2.1 外的八寸</li> <li>2 9 绝缘性能</li> </ol>                    | _ | 9      |
| 2.2.1 绝缘电阻                                                        |   | 9      |
| 2.2.2 绝缘强度                                                        |   | 9      |
| 2.2.3 冲击电压测试                                                      |   | 9      |
| 2.3 重量                                                            |   | 9      |
| 2.4 防护等级                                                          |   | 9      |
| 第 3 章 装置硬件说明                                                      |   | 0      |
| 2.1 游目目示                                                          |   | ^      |
| <ol> <li>3.1 (2) (1) (1) (1) (1) (1) (1) (1) (1) (1) (1</li></ol> | 1 | 0<br>0 |
| 3.3 航空插头                                                          | 1 | 0      |
|                                                                   |   | Ĭ      |
| 用 4 <b>草</b> 控制功能                                                 |   | 1      |
| 4.1 设置参数                                                          | 1 | 1      |
| 4.2 数据发送                                                          |   | 1      |
| 4.3 数据发送标识符解释                                                     | 1 | 1      |
| 第5章 参数配置                                                          |   | 2      |
| 5.1 配置软件初始化                                                       |   | 2      |
| 5.2 初始设置                                                          |   | 2      |
| 5.3 连接参数配置                                                        |   | 3      |
| 5.4 基本参数设置                                                        | 1 | 3      |
| 5.5 配置成功                                                          |   | 3      |
| 第6章 操作装置                                                          |   | 4      |
| 6.1 装置充由                                                          | 1 | Δ      |
| 6.2 装置开关机                                                         | 1 | 4      |
| 6.3 装置校准                                                          |   | 4      |
| 第7音 软件操作                                                          |   | F      |
|                                                                   | 1 | 3      |
| 7.1 登陆客户端软件                                                       |   | 5      |
| 7.2 客户端软件初始化                                                      |   | 5      |
| <ul><li>(.3 各尸 编软件 添加 坝 目 及 装 直</li></ul>                         | 1 | 67     |
| 1.4 久心孤住                                                          | 1 | 1      |

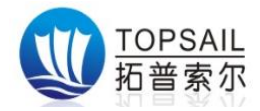

| 7.5 查  | 看流程       | 17 |
|--------|-----------|----|
| 第8章 组  | 且网工作示意图   | 18 |
| 第9章    | 常见故障及解决方法 | 19 |
| 第 10 章 | 声明        | 20 |

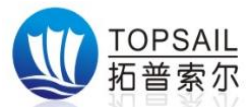

## 第1章 设备概要

#### 1.1 前言

TSM-01P 无线压力采集终端是一款电池供电、具有无线通讯功能的高精度智能仪表。 主要应用领域是针对野外或配套供电环境不便的场合,如输油,输气,供暖等输送能源管 道等地方进行压力监测,实现信号无线远传,无需现场布线,省去普通仪表需要现场布线 的麻烦,节省了人力及施工成本。配合上位机软件可实时监测采的压力数据。无线压力采 集终端还具有现场压力实时显示、自动测量、自动上报、自动存储等功能,无需现场人员 进行抄表,更安全,更可靠。本公司生产的无线压力表设计先进、品种规格齐全、安装使 用简便,是传统压力变送器的理想升级产品。

无线压力采集终端结合本公司提供的客户端软件,用户可以在电脑旁实时查看现场压力。本公司提供的客户端软件,具备以下功能

- 1、压力曲线实时显示
- 2、保存历史数据记录
- 3、可根据设备编号和时间导出的 Excel 格式的历史数据记录。

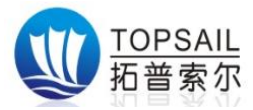

## 1.2 特点

- ◎ 采用低功耗处理器;
- ◎ 内嵌精密时钟、自动校时,与 Internet 时间同步;
- ◎ 内嵌 TCP/IP 协议;
- ◎ 高精度内部 AD 检测温度变化;
- ◎ 专用段式显示屏,7位段码动态显示;
- ◎ 专用上位机软件设置参数;
- ◎ 支持数据存储功能
- ◎ 内嵌看门狗,不死机
- ◎ 远程传输,实现采集数据无线远传至指定服务器;
- ◎ 支持深度休眠,按键唤醒功能;
- ◎ 具有数据存储,数据补发功能;
- ◎ 具有电池电量低短信报警功能;
- ◎ 锂离子电池供电。
- ◎ 外壳防护等级: IP65。
- ◎ 标准工业5芯防水航插。
- ◎ 配置线采用 USB 接口,方便操作人员配置参数。
- ◎ 具有防反接、防浪涌、防震、防潮、防雨、防有害气体功能。
- ◎ 精度高、抗干扰、免维护。

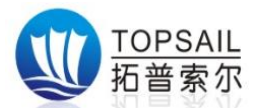

# 1.3 技术参数

| 工作模式 | 定时主动上报,上报周期可任意设置报          |
|------|----------------------------|
| 工业时钟 | 内置工业时钟, 自动校时               |
| 数据间隔 | 采样时间间隔、上报时间间隔可设置           |
| 参数设置 | 本地串口设置                     |
| 测量范围 | 0~2.5MPa, 0~25MPa, 其他量程可定制 |
| 精度等级 | 0.05级、0.1级、0.2级、0.5级       |
| 过载压力 | 1.5-3 倍的量程,视测量范围而定         |
| 过程连接 | M20*1.5MM                  |
| 供电方式 | 高能锂电池供电,满电情况下发送次数>10000次   |
| 分辨率  | 16bit                      |
| 工作电流 | 发射瞬间最大电流<2A;               |
| 工作环境 | 温度: -20℃~70℃,湿度: <90%      |
| 防护等级 | IP65,防水、防尘                 |

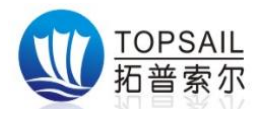

# 第2章 产品描述

2.1 外形尺寸

长 \* 宽 \* 高 = 18 \* 13 \* 18 (单位 cm)

## 2.2 绝缘性能

2.2.1 绝缘电阻

满足 GB/T 1827.2-2000 标准

2.2.2 绝缘强度

满足 GB/T 1827.2-2000 标准

## 2.2.3 冲击电压测试

满足 GB/T 17626.4 - 2008 浪涌检测满足 GB1762.5 - 2008 的检测

## 2.3 重量

装置总重量不大于 3Kg

## 2.4 防护等级

IP65: 防水、防尘

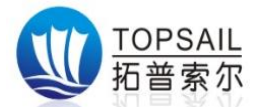

## 第3章装置硬件说明

#### 3.1 液晶显示

7 位断码液晶动态显示。校准过程、联网过程、数据发送过程、信号强度和电池电量, 均可在显示屏幕上显示。

#### 3.2 控制板

主板所用 CPU 为低电压、低功耗、高速度 16 位工业控制用芯片,具有总线不出芯片的特点。片外扩展逻辑(采样信号输入/输出,通讯等)均通过 I/0 线和 CPU 连接,抗干扰能力强。

本装置硬件采用看门狗技术,保证装置不死机,正常工作;本装置还采用串行铁电存储芯片(读写次数达10亿次)保存采集的数据和用户配置信息,在网络不通情况下可保存 3-30天数据(根据用户采集频率);装置数据采集采用外部16位高精度 A/D 模块,采集速度快、精度高。

# 3.3 航空插头

航空插头除用于给装置充电外,也可用于串口配置数据。其线序定义如下:

- 1、电源+
- 2、电源-
- 3、串口 RXD
- 4、串口 TXD
- 5、未定义

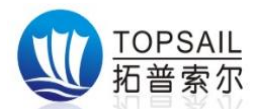

## 第4章 控制功能

#### 4.1 设置参数

本装置的采集间隔可调范围为1S-60S、发送间隔的可调范围是60S-600S、联网端口以 及主站地址的设置等均可修改。详见第5章。

#### 4.2 数据发送

本装置工作时采用先存储再发送机制,将采集时间和数据值同时保存于存储芯片中, 发送时再读取发送,确保数据不被干扰、漏发。本装置发送数据时,装置和服务器之间采 用"三次握手"应答机制(联网应答、发送应答),确保数据准确无误的发送到服务器。

## 4.3 数据发送标识符解释

当显示屏第一个字段显示字符时,有如下含义:

- F: 表示装置寻找网络过程中;
- C: 表示装置校准零点过程中;
- P: 表示装置联网、发送数据过程中;
- H: 表示装置采集数据模拟值过高;
- L: 表示装置采集数据模拟值过低;
- E: 表示装置硬件有误;
- 其它:未定义;

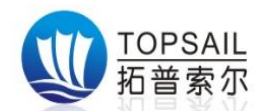

## 第5章 参数配置

## 本装置不推荐自行配置,如果需要配置,请与本公司技术人员联系

## 5.1 配置软件初始化

检测 SIM 卡是否开通 GPRS 流量,是否安装正确,用专用配置线连接 PC 机和装置,并在 PC 机上打开配置软件 DTUConfig.exe,显示如下图 5-1

| 设备型号                           | 単山选择                                                      |
|--------------------------------|-----------------------------------------------------------|
| 请选择型号 TS2323 ▼                 | 串口号 COM3 ▼ 波特率 9600 ▼ 进入配置 恢复出厂设置                         |
| 参数说明                           | 传输通道设置 采集通道设置                                             |
|                                | 基本参数                                                      |
|                                | 工作模式 GPRS模式 透传 🔻 矩信监控中心号码 13500000012 RTU ID号 12344455566 |
|                                | 中心1参数 中心2参数 中心3参数 中心4参数 串口设置 采集参数设置                       |
|                                |                                                           |
| Challenge the span             | 连接方式 连接协议 波特率 重启时间 秒                                      |
|                                |                                                           |
| Fired                          |                                                           |
| Peters Peters                  |                                                           |
| ligges Lunny Sa Canto Onter    | cmnet                                                     |
|                                | 服务器/客户端 <b>客户端 </b>                                       |
| - 🖉 🛛 🖓 🚓 📓                    | 「写网络参数」 读网络参数                                             |
|                                |                                                           |
| ]状态: COM3 Set=9600,n,8,1 False |                                                           |

图5-1 配置软件初始化界面

## 5.2 初始设置

设备型号选择: TSM-01P 波特率选择为: 9600 串口选择: 请查看 PC 设备管理器 中的端口(COM 和 LPT)

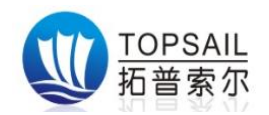

## 5.3 连接参数配置

| 상备型号<br>防择型号 TS2323 | 串口选择<br>■ 串口号 COM3 ▼ 波特率 9600 ▼ 进入配置 恢复出厂设                                   |
|---------------------|------------------------------------------------------------------------------|
|                     | 传輸通道设置 采集通道设置 基本参数 工作模式 GPRS模式 透传 ▼ 短信监控中心号码 13500000012 RTV ID号 12344455566 |
|                     |                                                                              |
|                     | · 後入点 域名         · 城名         · ・・・・・・・・・・・・・・・・・・・・・・・・・・・・                 |
|                     |                                                                              |

点击按钮(进入配置),等待连接,直到连接成功(详见图 5-2)

图 5-2 进入配置界面

#### 5.4 基本参数设置

依次填入: IP 地址、端口号、接入网点、域名(本装置采用固定 IP 连接,连接协议: TCP\IP)、重启时间、心跳间隔时间、重拨间隔时间、心跳包数据等。

## 5.5 配置成功

点击按钮(写入网络参数)写入成功会弹出窗口(详见图 5-2-1)

| ×          |
|------------|
| 写[中心1参数]成功 |
| 确定         |

图 5-2-1 配置成功界面

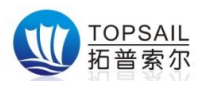

## 第6章 操作装置

#### 6.1 装置充电

取出配置线、电源接头,将电源接头同航空插头线连接,航插接头同装置连接,待连接好后,将电源接头插入 220V 电源插座,这时装置显示屏上电源电量指示格 动态显示,表示装置正在充电。

## 6.2 装置开关机

装置正常工作时,实时显示采集的数据。当装置长时间不使用时,可用随机 配带的磁棒点击显示面板的 POWER 按键 2-3 秒,显示屏关闭,装置即进入深度 休眠状态。再次点击设备 POWER 按键 2-3 秒,显示屏即可正常显示数据,设备 进入正常工作状态。开关机按键位置如图 6-1。

## 6.3 装置校准

当装置更换使用环境,在正常大气压下显示零点压力值有误差时,可使用随机配带的磁棒按下 CALIBRATE 键 2-3 秒,即可对装置进行零点校准,此时显示 屏第一字段显示"C",表示装置零点校准成功。校零按键位置如图 6-1。

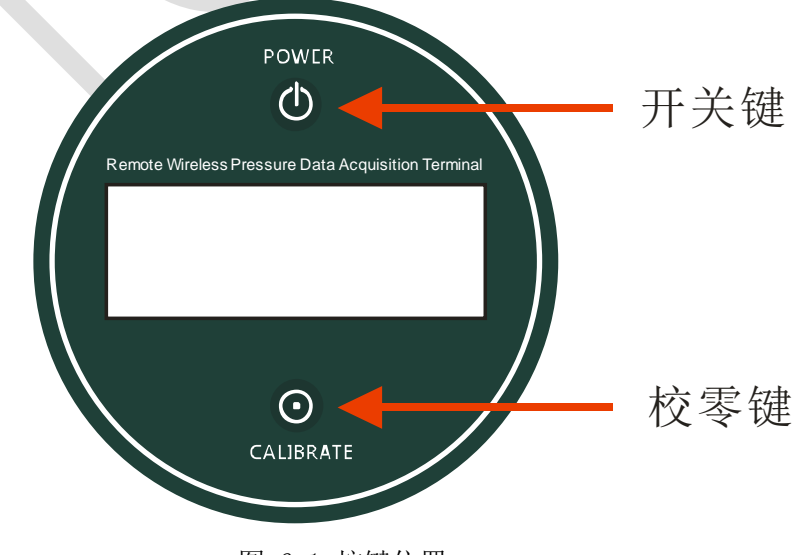

图 6-1 按键位置

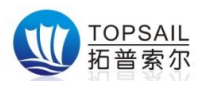

# 第7章 软件操作

## 7.1 登陆客户端软件

双击 DCM. UI. exe 文件,打开无线采集与监控系统客户端软件,显示如下图 7-1 界面,在输入框中填写我公司为用户提供的用户名和相应密码后,点击登陆 按钮,进入客户端软件初始化过程。

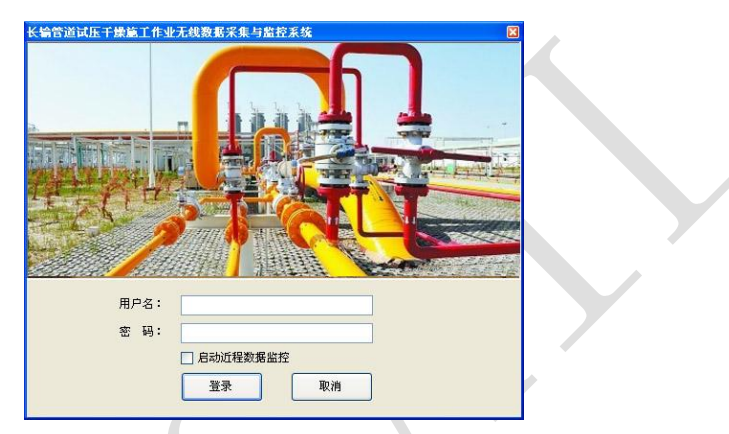

图 7-1 客户端软件登陆界面

## 7.2 客户端软件初始化

等待客户端软件初始化完成后,系统进入如下图 7-2 界面

|                                         | •                                         |                                |                                         |
|-----------------------------------------|-------------------------------------------|--------------------------------|-----------------------------------------|
| 1表 西气东蜡二线广州·南宁第5、61                     | 2回注: • 0 単个设备                             | 0 2108                         |                                         |
| 项目 《                                    | 设备实时数据绘制 告答信息查看                           |                                |                                         |
| 百气东输二线广州-南宁第5、6枚 ▲                      |                                           | 日本主義国                          | 🥐 设备实时数据和状态                             |
| ○→> 単向式管道—                              |                                           | 议备头时数据                         | 实时信息 设备信息                               |
| - • 21                                  |                                           |                                | ラ白幼家山                                   |
| □ ● 测径                                  |                                           |                                | HE 335                                  |
| □ ● 上水                                  | Ť                                         |                                | <u>設示 囲始ち 叙語 単位</u><br>- 通道1            |
| <ul> <li>現试</li> <li>高低温试验</li> </ul>   | P00 T                                     |                                | 夏 通道2                                   |
| ■ • itE                                 | 000 -                                     |                                | 🗵 通道3                                   |
| • 成压1<br>• 减压2                          | -                                         |                                | 2 <u>3</u> ) (24                        |
| 排水                                      | -                                         |                                | N HTR:                                  |
|                                         | -                                         |                                | 设备击警信息区                                 |
| □ ● 清管                                  | 600 +                                     |                                |                                         |
| - • 321                                 | +                                         |                                | 4.8799.2.1712                           |
|                                         | -                                         |                                | 中省位小运动                                  |
| itE                                     | +                                         |                                |                                         |
|                                         | 400 -                                     |                                | 告娶月示汉语                                  |
| 日 🌮 第06试压段 (MMLD085-MML                 | -                                         |                                |                                         |
| □-• 清智                                  |                                           |                                |                                         |
| #HE                                     |                                           |                                |                                         |
|                                         | 200                                       |                                | <u></u>                                 |
|                                         | 200 T                                     |                                |                                         |
|                                         | T                                         |                                |                                         |
| □ 1 <sup>20</sup> 第07i式正投 050LE001-504L | Ť                                         |                                | 1                                       |
|                                         |                                           |                                | 10                                      |
|                                         | 0                                         |                                |                                         |
| -● 測径                                   | +                                         |                                | 2 1 1 1 1 1 1 1 1 1 1 1 1 1 1 1 1 1 1 1 |
| ● 剩径1                                   |                                           |                                |                                         |
|                                         | 16:00:00 18:00:00 20:00:00 22:00:00 0:00: | 0 2.00.00 4.00.00 6.00.00 8.00 | 00 10:00:00 12:00:00 14:00:             |

#### 图 7-2 初始化完成界面

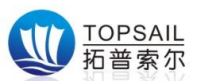

# 7.3 客户端软件添加项目及装置

点击管理一项目管理---创建项目,出现如下图 7-3-1 界面。依次填写项目名称,起始结束时间,运行状态,项目类型,项目简介。填写完成后点击确定。

| 《 长銷售道试压干燥施工作业无线数据采                             | 東与监控系统                       |                |                          |                     |            |          |          |         |                   |                       |
|-------------------------------------------------|------------------------------|----------------|--------------------------|---------------------|------------|----------|----------|---------|-------------------|-----------------------|
| 文件 管理 数据维护 告警 设置                                | 置 地图控制 帮助                    |                |                          |                     |            |          |          |         |                   |                       |
| i 🟠 🚰 💼 🎎 🕚                                     | 🧮 🚊 🌮 👘                      |                |                          |                     |            |          |          |         |                   |                       |
|                                                 |                              |                |                          |                     |            |          |          |         |                   |                       |
| 项目列表 凹飞动和二级 m-南于属5、0                            | APPENDE +                    |                |                          |                     |            |          |          |         |                   |                       |
| 项目 《                                            | 设备实时数据绘制 告警信                 | 息查看/信息查看       | 雪与维护 🕄                   |                     |            |          |          |         |                   |                       |
| □ 分 西气东输二线广州-南宁第5、6∜ ▲                          | 项目名称                         | 项目类型 开         | F始时间                     | 结束时间                | 项目状态       |          | <u>^</u> |         | 這击项目列表查看          | 4                     |
| ● → 別试管道―                                       | 叠 西气东输二线广州-南宁第5…             | 清管试压 20        | 12-04-09 23:17:19        | 2012-04-09 23:17:19 | 正在运行       |          |          |         |                   |                       |
| 日→● 清管                                          | 湘潭-娄底-邵阳供气管道工程               | 通球干燥 20        | 12-10-25 16:42:29        | 2012-10-25 16:42:29 | 尚未启动       |          |          |         |                   | A 1997                |
| 8-● 观经                                          | ☆ 山西煤居气 ▲ 吹声二轮复势道工器          | 清嘗试法 20        | 12-11-30 19:45:12        | 2012-11-30 19:45:12 | 止在运行       |          | n        |         |                   | × 1                   |
| ● 321<br>日-● 上水                                 | ▲ 陕三冬季水压输气管道                 | BUILDAR        |                          | 「酒田信息」              |            |          | E        |         |                   | •                     |
| - 例试                                            | 😤 西气东输三线西段                   | (历日夕秋)         | 連結入商用文料                  | -Section and        |            |          |          |         |                   |                       |
| e itE                                           |                              | -2010 AB 10-10 | NT-887 C-54 12 42 43     |                     |            |          |          |         |                   |                       |
| • 试压1<br>                                       | ☆ 哈沈管线                       | TT #40 #377.   | 2012-00-09 15-05         | 40 - 41780-127.     | 0012-00-00 | 02-05-40 |          |         |                   |                       |
| 排水                                              | 公 山西煤辰气墨石-太原<br>系 而与本轮二线面段工偈 | 773043149+     | 2013-09-20 15.25         | .42 Die altornalie  | 2013-09-20 | 03.25.42 |          |         |                   |                       |
| ● 扫水<br>                                        | ▲ 西气东输三线西段工程0.8设…            | 运行状态:          | <ul> <li>尚未开始</li> </ul> | _                   |            |          |          |         |                   |                       |
| ● ● 清管                                          | N WE HALFAMEN                | 项目类型:          | 実施させて                    | -                   |            |          | -        |         |                   |                       |
| ● 利径                                            | 用户维护管道维护 项                   | 项目简介:          | 通球干燥                     |                     |            |          | -        |         |                   |                       |
| ——● 上水<br>——● ifF                               | 用户名 昵称                       |                |                          |                     |            |          |          | 项目名称    | 用戶                | 2枚限                   |
|                                                 |                              |                |                          |                     |            |          |          |         |                   |                       |
|                                                 |                              |                |                          |                     |            |          |          |         |                   | S.                    |
| 母-● 清管                                          |                              |                |                          |                     |            |          |          |         |                   | ×                     |
|                                                 |                              |                |                          |                     | 确定         | 取消       |          |         |                   | 80                    |
| —— 上水<br>—— : : : : : : : : : : : : : : : : : : |                              |                |                          |                     |            |          |          |         |                   |                       |
|                                                 |                              |                |                          |                     |            |          |          |         |                   |                       |
| ——● 扫水<br>————————————————————————————————————  |                              |                |                          |                     |            |          |          |         |                   |                       |
| □ ● 消管                                          |                              |                |                          |                     |            |          |          |         |                   |                       |
| - 青昏1 清管2                                       |                              |                |                          |                     |            |          |          |         |                   |                       |
| ● 清管3                                           |                              |                |                          |                     |            |          | _        |         |                   |                       |
| -● 测径1                                          |                              |                |                          |                     |            |          | _        |         |                   |                       |
| ● 測径2<br>日-● 上水                                 |                              |                |                          |                     |            |          |          |         |                   |                       |
| 上• 上水                                           |                              |                |                          |                     |            |          |          |         |                   |                       |
| < HIH +                                         |                              |                |                          |                     |            |          |          |         |                   |                       |
| ✓ 服务器状态: 在线                                     |                              |                |                          |                     |            |          |          | 登录用户昵称: | administrator 当前时 | 间: 2013/9/28 15:33:28 |
|                                                 |                              |                |                          |                     |            |          |          |         |                   |                       |

图 7-3-1 创建项目

添加项目完成后,点击添加设备,出现如下图 7-3-2 界面,依次填写设备 IMEI 号,名称,所属项目,设备位置信息后,点击确定。设备添加完成。

| ● 长输管道试压干燥施工作业无线数据采集                  | 监控系统                                        |                                     | 10 0 0 m                   |                           | • X     |
|---------------------------------------|---------------------------------------------|-------------------------------------|----------------------------|---------------------------|---------|
| 文件 管理 数据维护 告警 设置                      | 地图控制 帮助                                     |                                     |                            |                           |         |
| A 🕾 👝 🎗 🕴                             | • I 👝 🔊                                     |                                     |                            |                           |         |
| DC 🜮 💶 🔜 🧎                            | 1 1 1 1 1 1 1 1 1 1 1 1 1 1 1 1 1 1 1       |                                     |                            |                           |         |
| 项目列表 西气东输二线广州-南宁第5、6标                 | 试压 •                                        |                                     |                            |                           |         |
| 16日 <b>《</b>                          |                                             | 维护口                                 |                            |                           |         |
|                                       |                                             |                                     | 而与本給二线广州上南南第6              | 4年段ば広道中                   |         |
| 6 2 管道                                |                                             | 时间 结束时间                             | CI (77.181_20) //I MU 1953 | (0)14次(14)正次(日            | +       |
| □→♪ 洲武管道一                             | 111 四 (示 相二统) / 「用 ] 第5 月 目 (正 2012<br>べ 湘海 | -04-09 23:11:19 2012-04-09 23:11:19 |                            |                           | ->      |
| 21                                    | ▲ ····································      |                                     |                            |                           | 9       |
| □● 期径                                 |                                             | 反面信息                                |                            |                           | ×       |
| □-● 上水                                | ☆ 陕三冬4 设备IMEI号: 设备IMEI号不能为空」                | 1必… 设备名称:                           |                            |                           |         |
| ····● 测试<br>····● 高低温试验               | ☆ 西气东# 使用状态: ○ 在用 ● 空闲                      |                                     |                            |                           |         |
| □-● 试压                                | ▲ 中缅油 <sup>●</sup> 所周坝目:                    | ×                                   |                            |                           |         |
| ····• 试压1<br>····• 试压2                |                                             | 设备位置信息                              |                            |                           |         |
| ● 排水                                  | · · · · · · · · · · · · · · · · · · ·       | ▲位置: 设备地址的描述信息,例:河北省廊               | 坊市××                       |                           |         |
| □→● 利水                                | /用户编 纬度:                                    | 街道                                  |                            | nan kanalar kanalar       |         |
| 白-• 清管                                | 公备ID (IME)<br>A arong 高度:                   |                                     | 纬度 7                       |                           | 4       |
| ● 測径                                  | 3000130                                     |                                     | 193891                     | 0.7 50% 5%<br>6.0         |         |
|                                       | 2000130                                     |                                     | 193847 4                   | 5.9                       | Ø       |
|                                       | -                                           | 蜩定                                  | - 現) 向                     |                           | 2       |
| →● 扫水                                 | C                                           |                                     |                            |                           | 1       |
| □···● 清管                              |                                             |                                     |                            |                           | ×       |
| • Test                                |                                             |                                     |                            |                           |         |
| ————————————————————————————————————— |                                             |                                     |                            |                           |         |
|                                       |                                             |                                     |                            |                           |         |
|                                       |                                             |                                     |                            |                           |         |
| □-P <sup>™</sup> 第07试压段 ONNLE001-NNL  |                                             |                                     |                            |                           |         |
|                                       |                                             | III.                                |                            | •                         |         |
| ✓ 服务器状态: 在线                           |                                             |                                     | 登录用户昵称: adminis            | strator 当前时间: 2013/9/28 1 | 5:58:29 |

图 7-3-2 添加设备

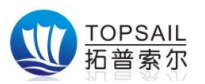

# 7.4 发起流程

在创建项目、添加设备完成后,在管线流程下,点击发起流程,写入名称, 选择设备后,点击确定,流程被发起。

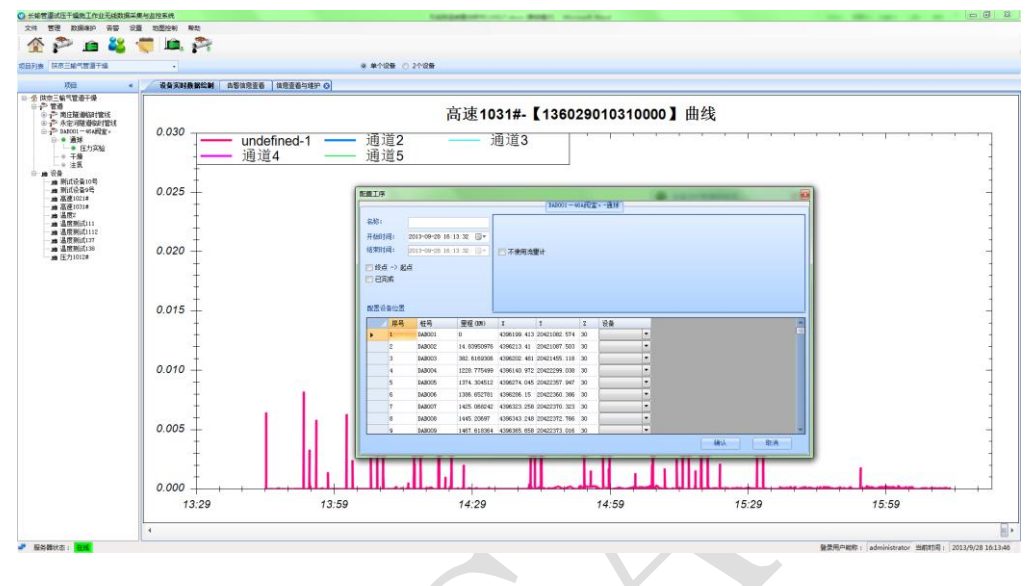

图 7-4-1 发起流程界面

## 7.5 查看流程

流程发起后,在相应流程下,点击右键,再点击查看流程,可以看到相应的 装置采集的数据曲线如图 7-5

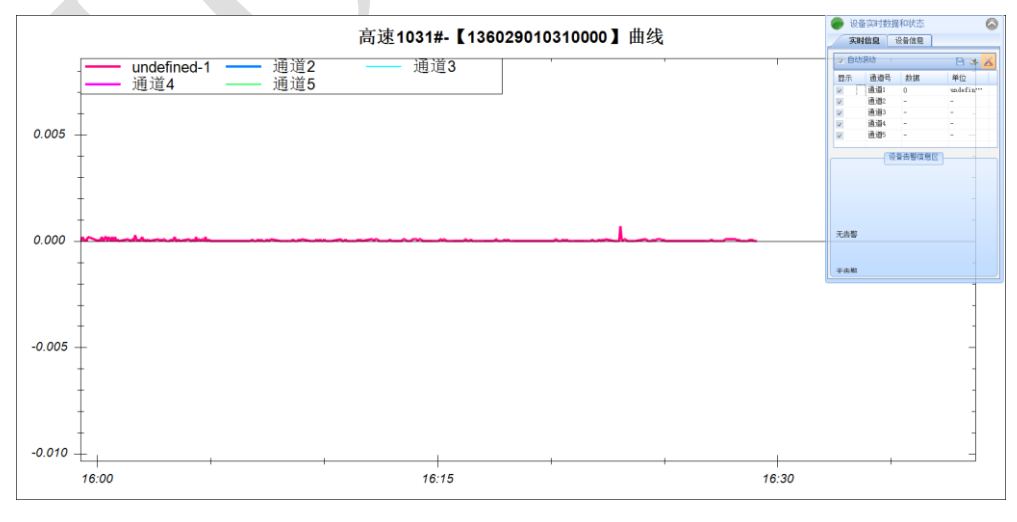

#### 图 7-5 查看流程

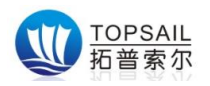

# 第8章 组网工作示意图

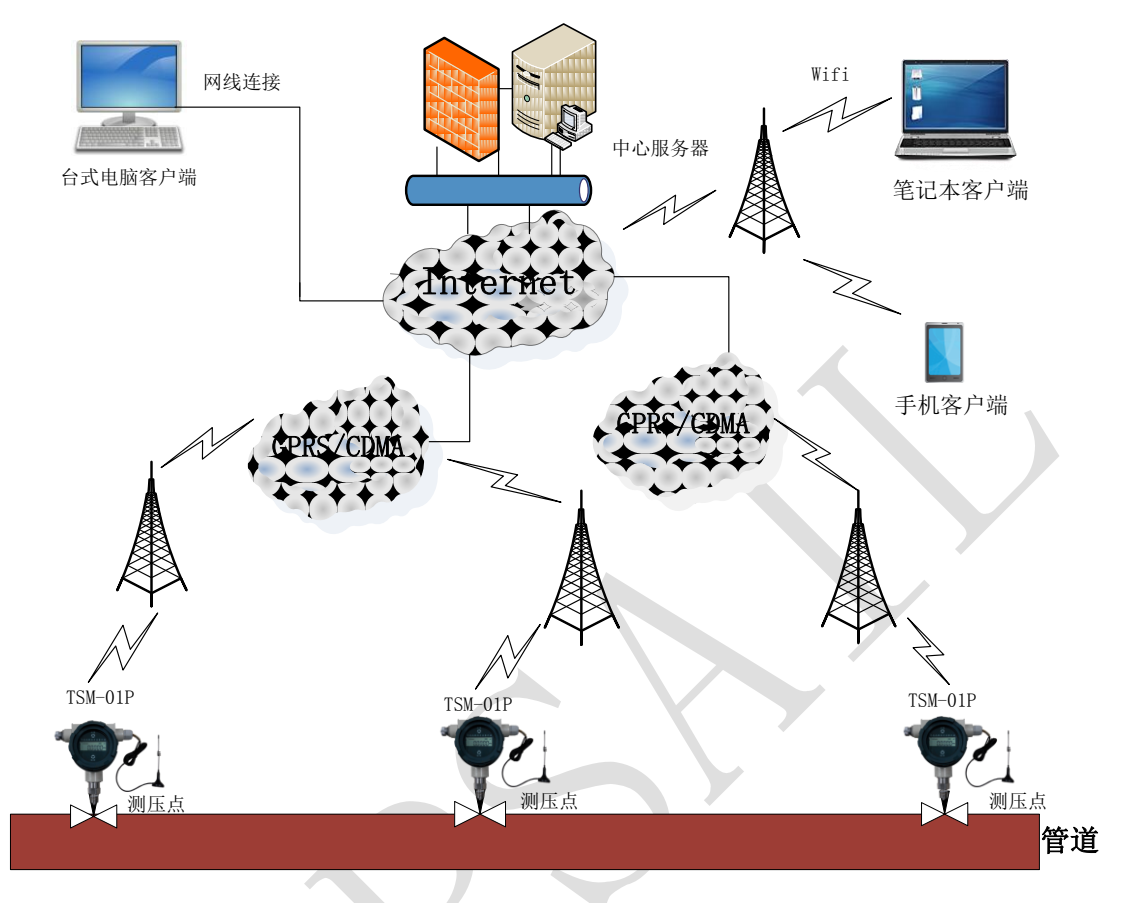

图 8-1 装置组网工作示意图

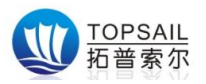

## 第9章 常见故障及解决方法

#### 故障1:无法联网

排除方法:

第一步:检查卡和天线是否安装良好,卡内是否有费,是否开通 GPRS 业务

第二步: 检测电池容量是否足够设备联网时所需电量

第三步:排除上位机问题,用TCP/IP模拟设备软件检测上位机是否正常

故障 2: 液晶无法激活

排除方法:液晶激活点位置不对,将磁钢挪到液晶屏的电源按键位置再试

#### 故障 3: 无法进行参数设置

排除方法:设备可能已经退出设置模式,查看液晶显示屏是否还在倒计时状态,如果已经推出退出,则需要重新进入设置模式

如有其他问题请与我公司售后服务部门联系。

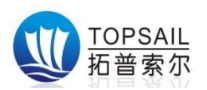

# 第10章 声明

TSM-01P 无线压力采集终端及相关软件版权均属陕西拓普索尔 电子科技有限责任公司所有,其产权受国家法律绝对保护,未经本公 司授权,其他公司、单位、代理商及个人不得非法使用和拷贝,否则 将受到国家法律的制裁。

您若需要我公司产品及相关信息,请及时与我们联系,我们将热情接待。

陕西拓普索尔电子科技有限责任公司保留在任何时候修订本用 户手册且不需通知的权利。

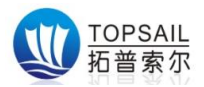

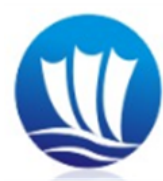

陕西拓普索尔电子科技有限责任公司 ShanXi TopSail Electronic Technologies Co.,Ltd

- 地 址: 西安市碑林区太白路立交瑞鑫摩天城 2 栋 4 单元 21 层
- 电 话: 029-89198658
- 传 真: 029-89198658
- 服务热线: 400-827-8008
- 企业 QQ : 400-827-8008
- 网址: www.topsail-tech.com
- 企业邮箱: 4008278008@b.qq.com